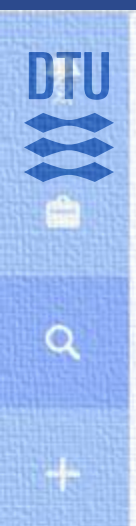

#### Search

| Search                                    |                             |                 |                               |                         | crb                                                         |
|-------------------------------------------|-----------------------------|-----------------|-------------------------------|-------------------------|-------------------------------------------------------------|
| Q Search                                  | Type (                      | ocation - Folde | er ▼ 〒 Filters                | Group by • Sav          | The Novo Nordisk Foundation<br>Center for Biosustainability |
| <ul> <li>I-50 of 1159 items 32</li> </ul> |                             |                 |                               |                         | /· 0 0 0 ·                                                  |
| III 🗌 Barcode                             | Name                        |                 | Location                      | Modified                | Schema                                                      |
| Part 1                                    | 4C EE&SB fridge transient s | storage         | DTU Buildi.                   | 10/12/2020              | 4°C Fridge                                                  |
| e 4C002                                   | 4C Fridge 00271             |                 | OTURvildi                     | 00/08/2018              | 4°C Fridge                                                  |
| e 4C009                                   | 4C Fridge 01223             | Reach out       | when struggl                  | ing with Benchl         | ing:<br>C Fridge                                            |
|                                           | 4C Fridge 01233             | Biosustain      | Benchling support@biosustain. | port<br>. <u>dtu.dk</u> | *C Fridge                                                   |
| The Basic                                 | CS 401ge 01871              |                 |                               |                         | *C Fridge                                                   |
| E 4C015                                   | 4C Fridge Aaron             |                 | BioInnovati                   | 15/04/2021              | 4°C Fndge                                                   |
| Benchlin                                  | 4C Fridge Adam              | Access B        | enchling:                     |                         | *C Fridge                                                   |
| E 4C005                                   | 4C Fridge ANALYTICS         | biosustain.     | <u>benchling.com</u>          |                         | 'C Fridge                                                   |
| 🖽 4C011                                   | 4C Fridge CFB00266          | (login with     | DTU credentia                 | ls)                     | C Fridge                                                    |
| An introduction to o                      | ur Laboratory 01478         |                 | DTU Buildi                    | 19/11/2018              | 4°C Fridge                                                  |
| Information Manag                         | gement<br>Fridge CFB01653   |                 | DTU Buildi                    | 19/11/2018              | 4°C Fridge                                                  |
| System (LIIVIS)<br>4C003                  | 4C Fridge DSP1              |                 | DTU Buildi                    | 09/08/2018              | 4°C Fridge                                                  |

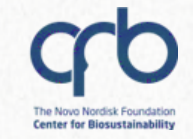

### Agenda

#### Introduction to Benchling and best practices

~ 30 min

Hands-on

~ 15 min

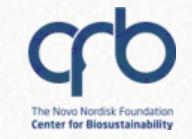

### Agenda

Introduction to Benchling and best practices

~ 30 min

Hands-on

~ 15 min

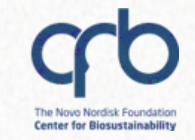

#### What is a LIMS?

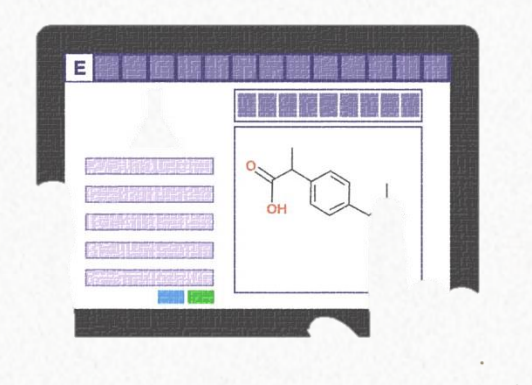

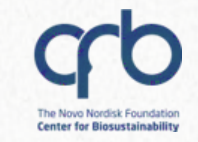

### What is a LIMS?

L.I.M.S = Laboratory Information Management System

- It keeps track of laboratory data associated with samples and experiments
- At Biosustain, we use **Benchling**, a Cloud-based platform

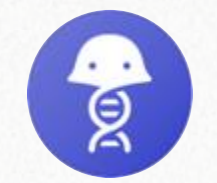

biosustain.benchling.com

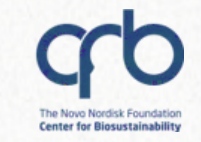

#### **Main functionalities**

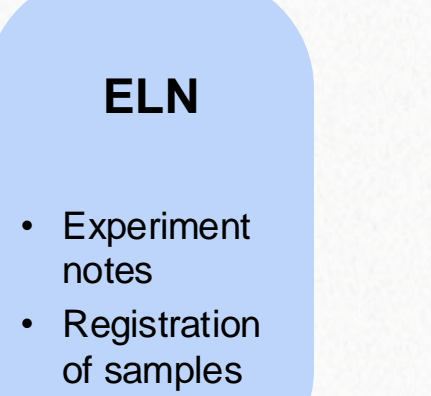

### Samples storage

 Samples transfer in boxes/plates

#### Molecular Biology tool

- Import of sequences
- Plasmid design and annotation

#### Requests

- Samples submission for analysis
- Lab material order request

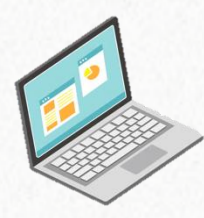

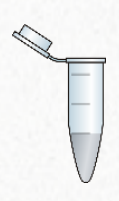

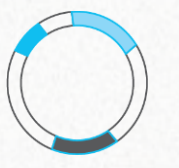

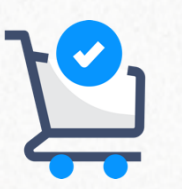

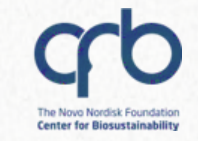

### **Working with Benchling**

#### Benefits

- Facilitates passing over of projects
- Foster collaboration
- Promotes data capture in a defined place preventing its loss
- Make knowledge findable
- Promotes the adoption of **common practices** across research groups

Q

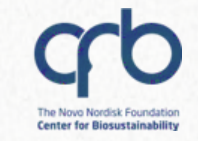

### **Working with Benchling**

#### Obstacles

- Adapting to a new way of working
- Software limitations and "pain points"
- Learning curve
  - Many functionalities
  - Complex / confusing data model

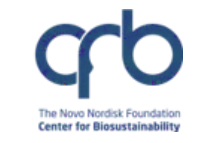

Q

- ✓ Record all necessary information to make your experiment clear to others and reproducible
- ✓ Register important data (strains, media, plasmids...)
- ✓ Keep your project folders organized and use **clear names** and **descriptions**

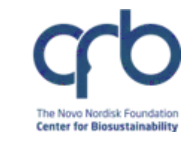

Make sure not to save relevant data in the Biosustain Training project folder

| e<br>e | Projects / Biosustain Training / | We noticed that the list include real data |
|--------|----------------------------------|--------------------------------------------|
|        | Inventory 🏚 Saved Searches 👻     |                                            |
| ĉ      | <b>Q</b> Search                  |                                            |
| Q      | < > 1-100 of 2227 items 📚        |                                            |

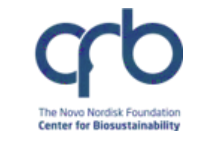

- ✓ <u>Reach out</u> when struggling using the platform
- ✓ There might be a quicker and easier way to do what you are doing !

Submit your questions to lims\_support@biosustain.dtu.dk

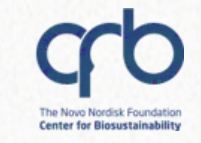

#### **Get hands-on Benchling support**

#### Mondays 13:00 -14:00 (Room 222)

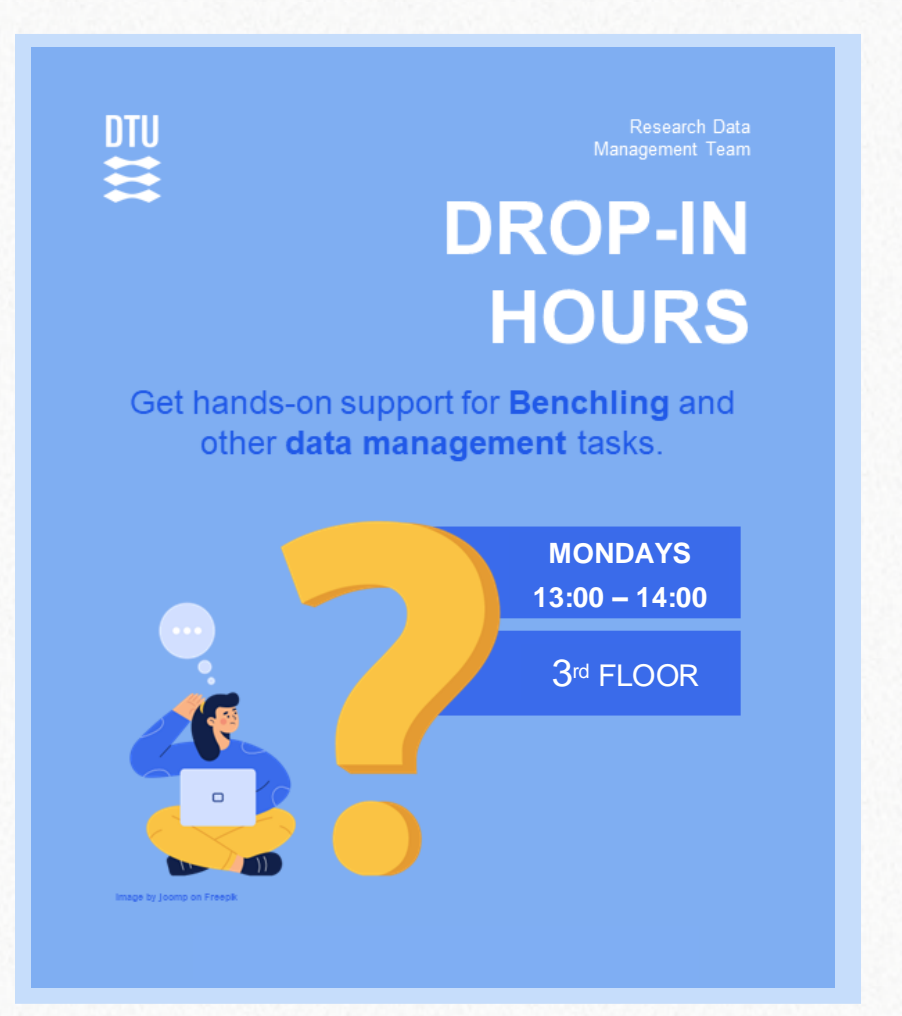

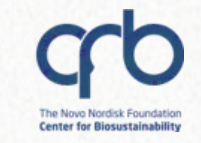

#### **Getting started**

Q

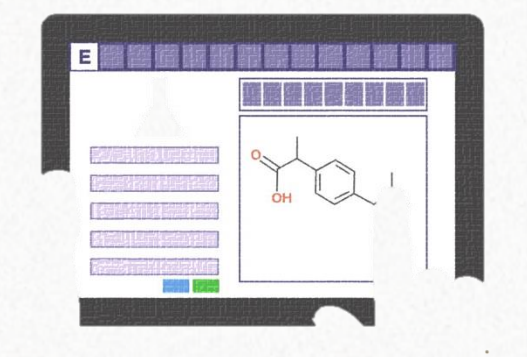

Step 1: Create your project folderStep 2: Create your experiment ELN & register samples

Step 3: Navigate through your data

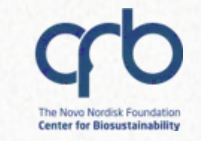

### Step 1: Create your project folder

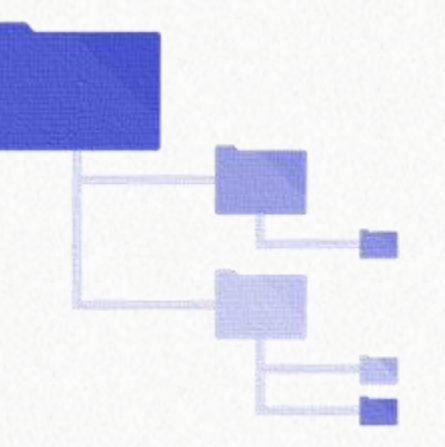

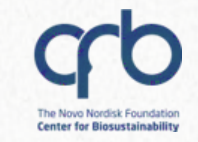

Your Project folder will contain:

- ✓ your Electronic Notebook pages (called "Entries")
- ✓ your registry items (called "Entities") strains, plasmids,....

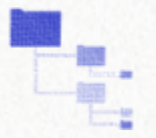

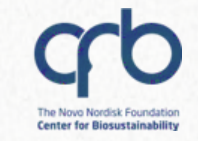

#### **Example of folder structure**

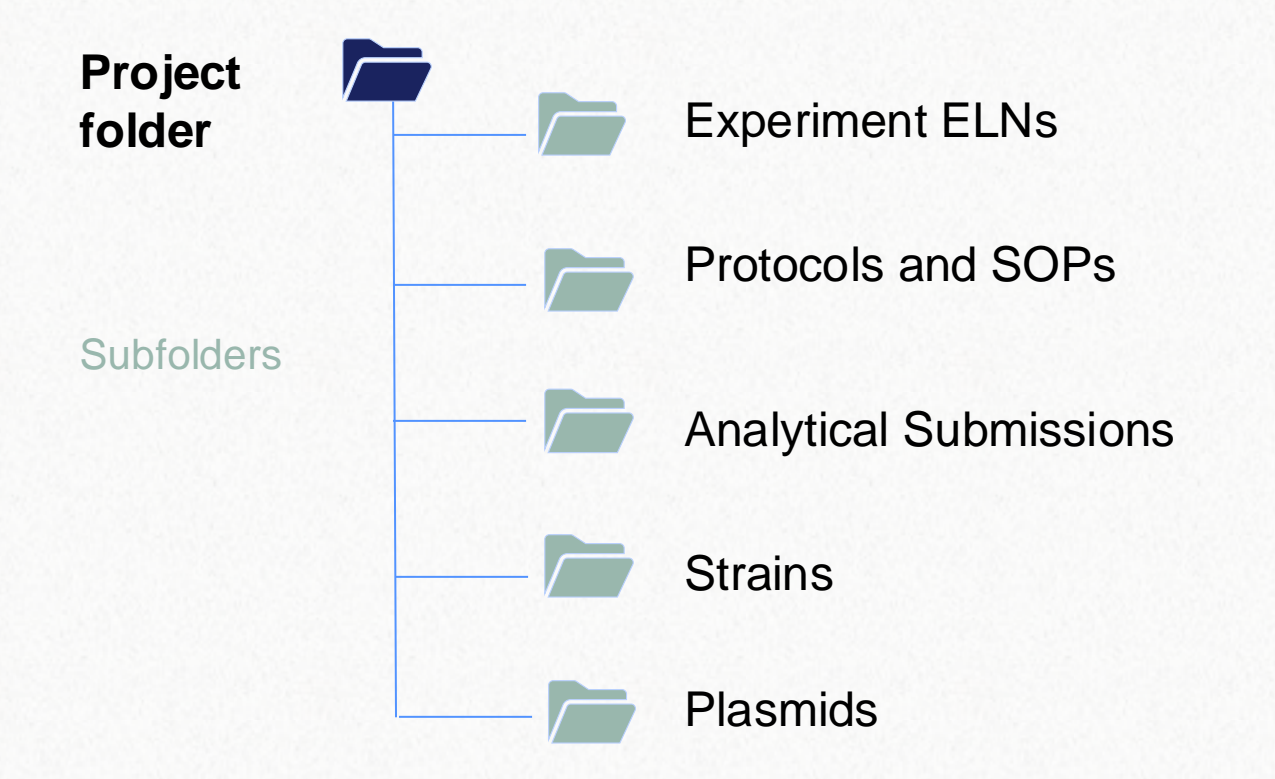

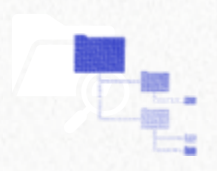

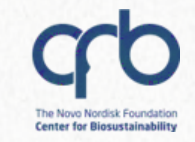

#### To create a New Project:

- Click on the "Project" icon
- Click on the "+" icon
- Give the folder a clear name (e.g., your PhD project title)

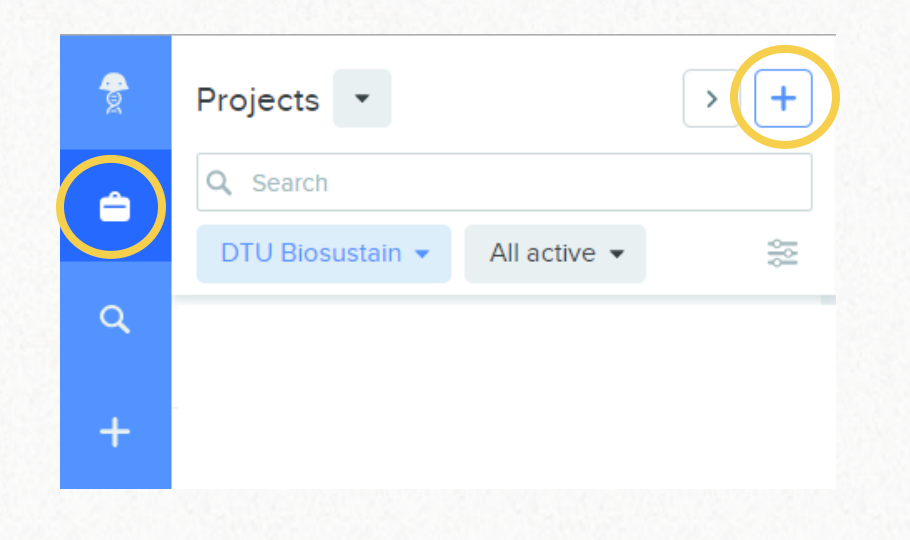

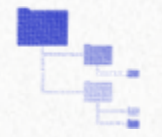

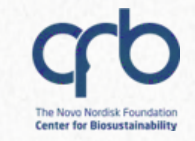

#### Star **\*** your Project:

 This way, it will appear on top of every other Project that you have access to

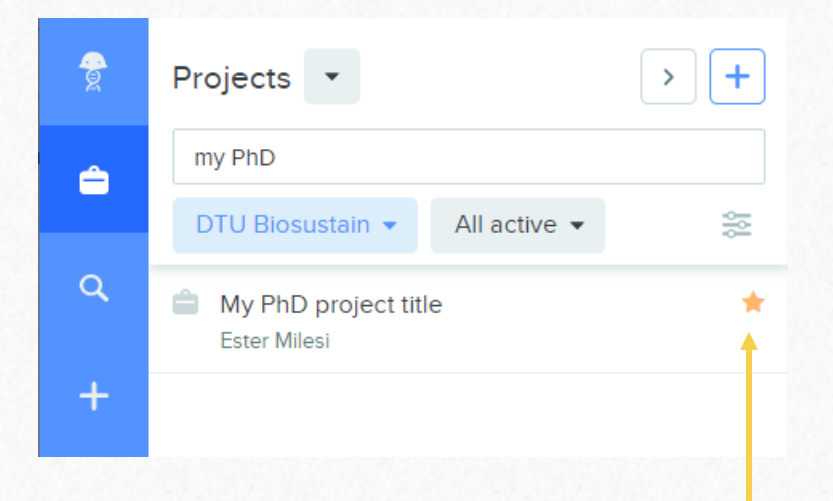

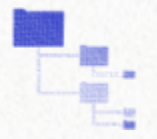

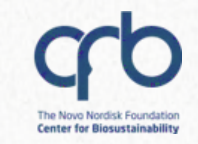

#### Give access to your team

- Almost all Research groups
   have a Benchling Team
- When possible, add your
   Team among the collaborators of the Project

| My PhD proje                        | ect title 🌣 👻              |                        |
|-------------------------------------|----------------------------|------------------------|
| Q Search                            |                            |                        |
|                                     |                            |                        |
|                                     |                            |                        |
| ject Settings                       |                            |                        |
| ie"                                 |                            |                        |
| y PhD project title                 |                            |                        |
| Search for a user, emai             | II, team, organization, or | r app Add collaborator |
| User / App / Organization /<br>Team | Access policies            | Auditor                |
| Members of DTU Blosustal            | n NONE                     | ~                      |
| Ester Milesi                        | ADMIN                      | ✓                      |
| DNA Foundry (NGS)                   | READ                       | ✓                      |
|                                     | GS) ADMIN                  | ~                      |
|                                     | GS) ADMIN                  | ~                      |

Projects

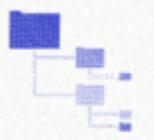

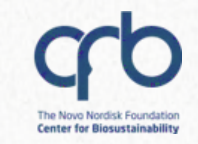

#### Benefits

- ✓ You don't have to add each member one-by-one
- When new researchers join the Team, they get automatically access to all shared Project folders

|            | My PhD project t               | iitle 🌣 🔽                                 |
|------------|--------------------------------|-------------------------------------------|
| Project    | t Settings                     | +<br>×                                    |
| Name"      |                                |                                           |
| My PhD     | ) project title                |                                           |
| Mana       | age collaborators              |                                           |
| Se         | earch for a user, email, tea   | am, organization, or app Add collaborator |
| Colla      | borators                       |                                           |
| Use<br>Tea | er / App / Organization /<br>m | Access policies Auditor                   |
| Mer        | mbers of DTU Biosustain        | NONE ~                                    |
| Este       | er Milesi                      | ADMIN 🗸 🗆                                 |
| DN         | A Foundry (NGS)                | READ ~                                    |
| Adn        | nins of DNA Foundry (NGS)      | ADMIN v                                   |
|            |                                |                                           |

Draiaata

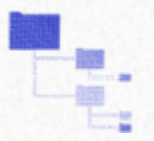

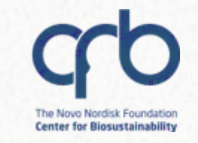

### **Creating subfolders**

#### To create a subfolder:

- Enter your newly created
   Project
- Click on the "+" icon
- Select "Folder"

| <b>e</b>    | Projects /<br>My PhD project title 🌣 🔽 | +   |                    |   |
|-------------|----------------------------------------|-----|--------------------|---|
| Ê           | Q Search                               | Se  | earch              |   |
| ٩           | Type 👻 \Xi Filters                     |     | Folder             |   |
| +           | No items found                         | D   | Entry              | > |
|             |                                        |     | Protocol           |   |
|             |                                        | X   | DNA / RNA Sequence | > |
| 8           |                                        | 4   | AA Sequence        | > |
| .th         |                                        | 4   | Oligo              | > |
|             |                                        | *   | CRISPR             | > |
| <u>Lili</u> |                                        |     | Entity from Schema | > |
|             |                                        | ••• | Mixture            | > |
|             |                                        | Мо  | re                 | > |
|             |                                        |     |                    |   |

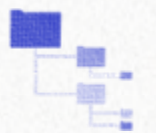

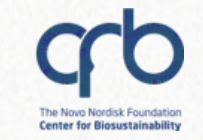

### Step 2: Create your experiment ELN & create samples

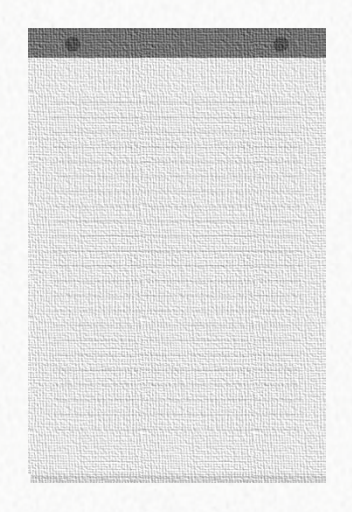

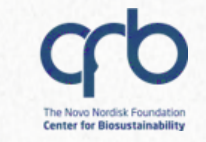

#### To create a new Entry:

- Go to the relevant folder (e.g., "Experiments")
- Click on the "+" icon
- Select "Entry"

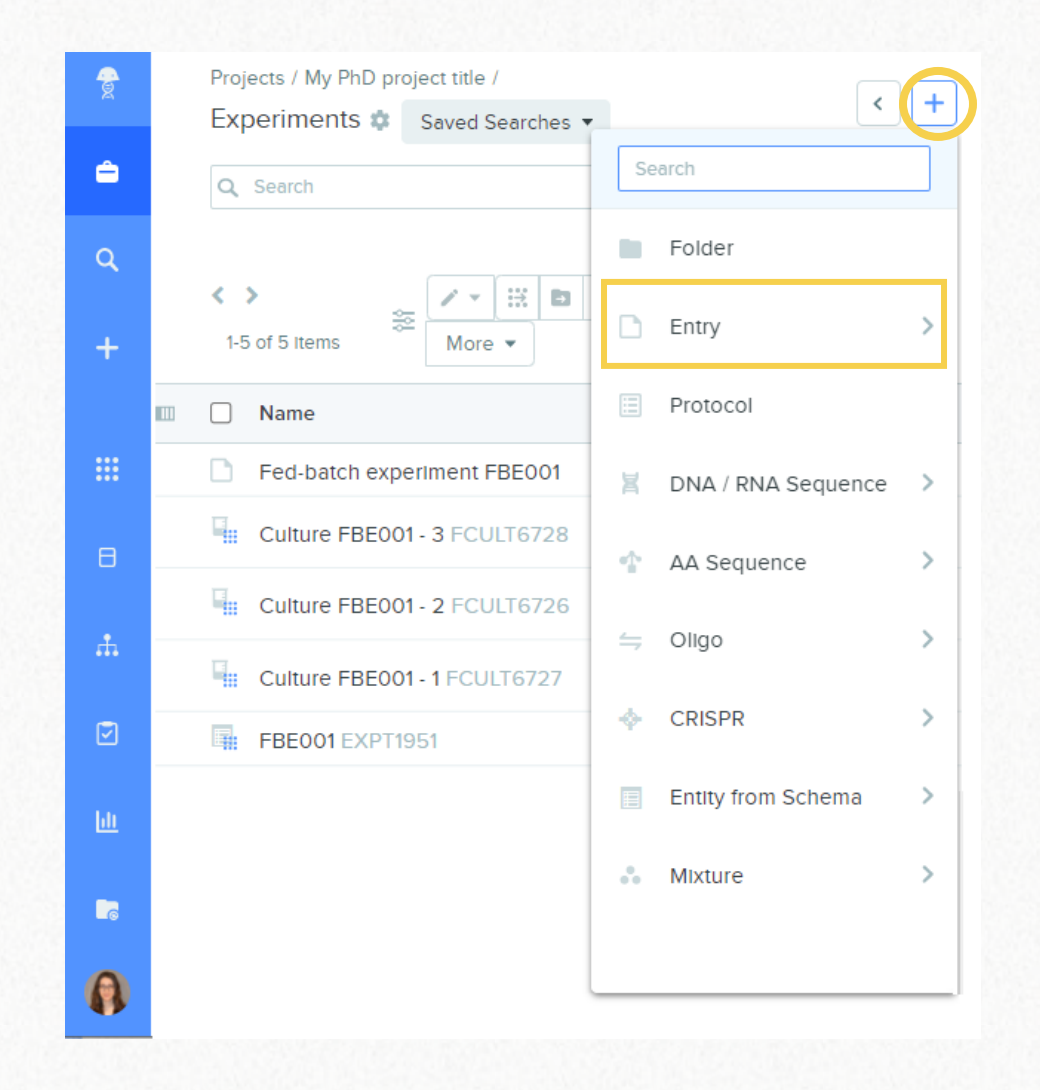

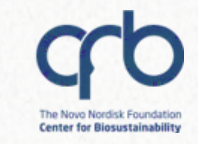

Option 1:

Blank entry

Option 2:

New Entry from Template

--- you can create your own!

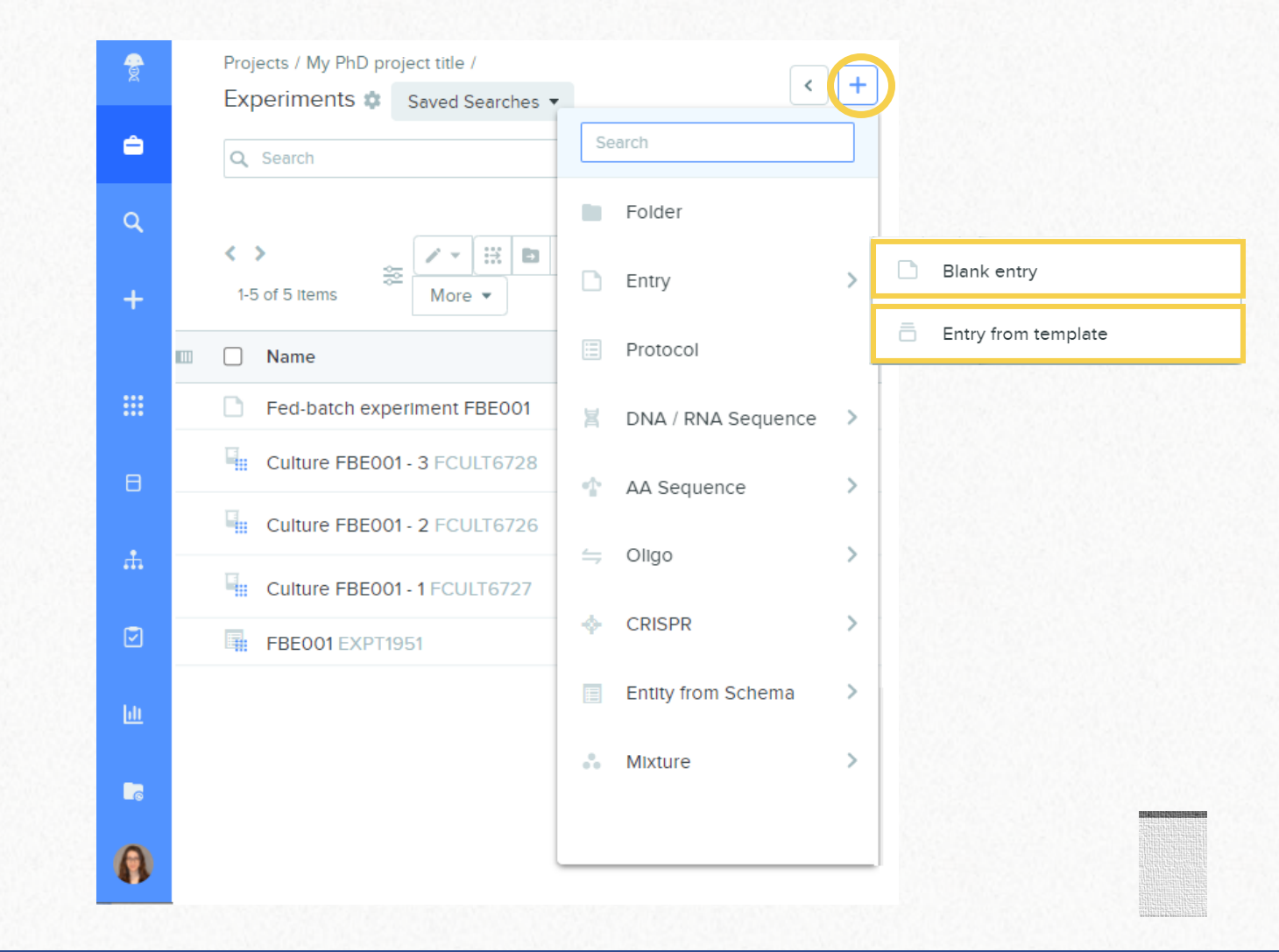

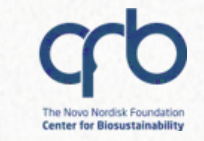

Option 3:

- Blank entry + Sub-Template
- --- you can create your own!

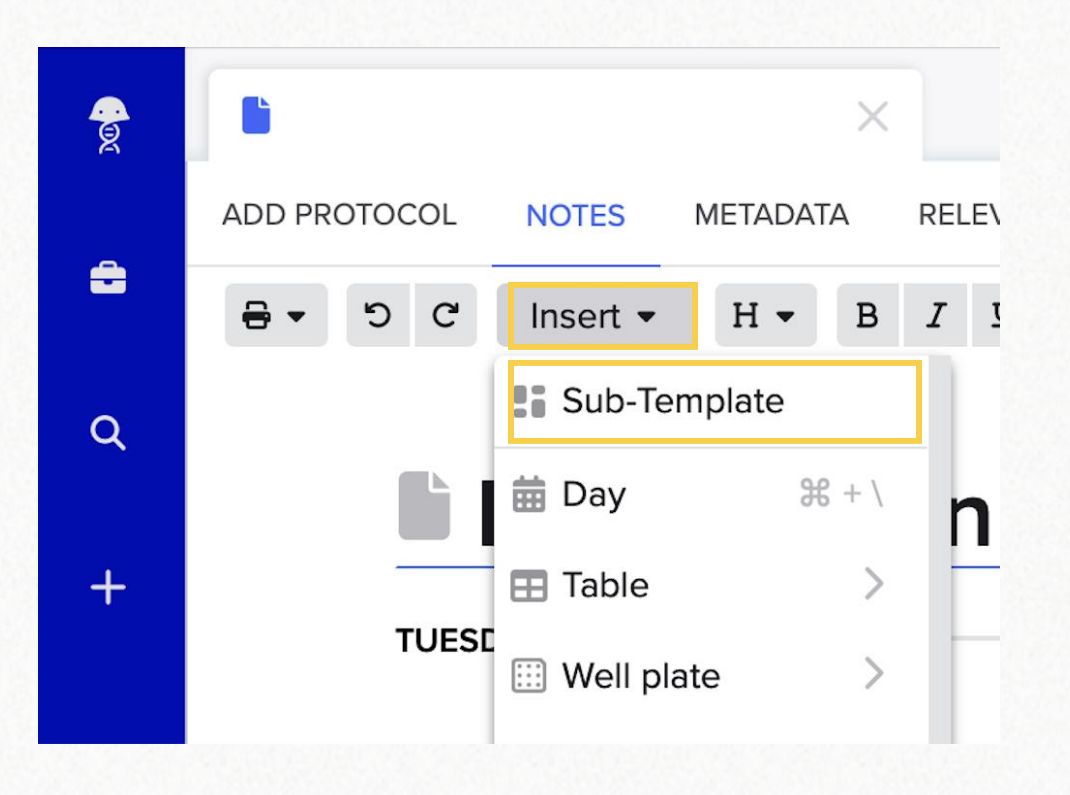

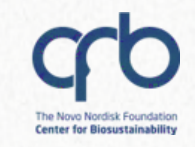

## To create a Template or a Sub-template:

- Go to your profile
- Go to Feature settings
- Go to Template collections

#### Registry settings +Ħ Inventory settings EM Monomer library .... Template collections Ħ DTU Entry review processes DTU Biosustain .... Run schemas \* IPC Analytics **Result schemas** Р Purchasing 2 **Request schemas** RA Registry Admins Ø 2 Workflow schemas Feature settings ա Molecular biology settings S 3 Data export Help + Create or join organization [+ Sign out

#### Create your own!

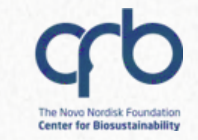

## To create a Template or a Sub-template:

- Go to your profile
- Go to Feature settings
- Go to Template collections

| Template Collections               | > My temp   | lates           |                             |                      |
|------------------------------------|-------------|-----------------|-----------------------------|----------------------|
| Q Search<br>≪ < > ≫ 1-4 of 4 items | All items V | Filtering by: N | lot archived $ \checkmark $ | Create -<br>Template |
| NAME                               | TYPE        | AUTHOR          | CREATED                     | Sub-template         |
|                                    |             |                 |                             |                      |

Create your own!

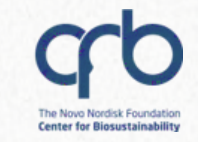

#### In your Entry you can:

- Take notes
- Add attachments/files
- Create tables

Click on **Insert** to see the whole list of options

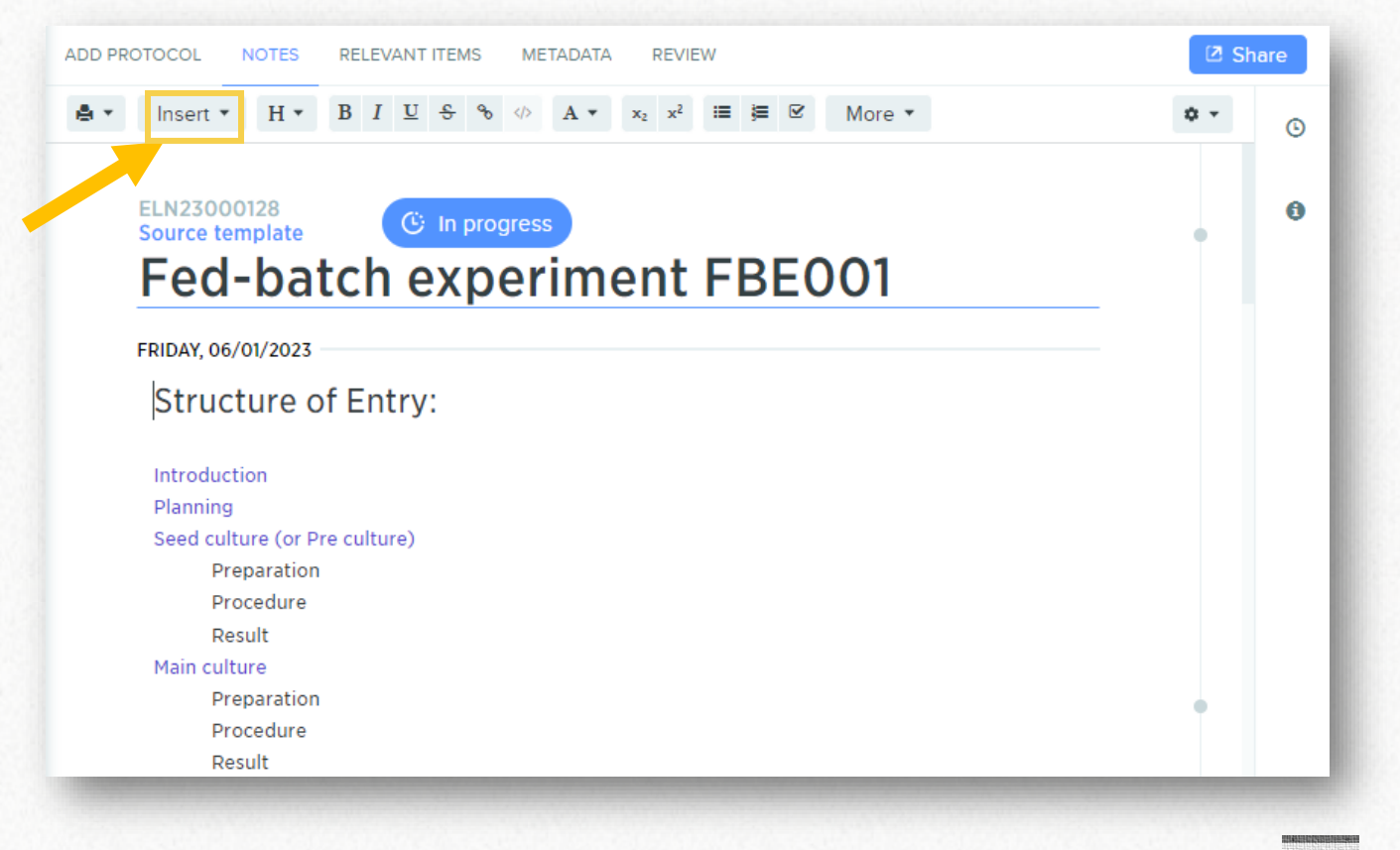

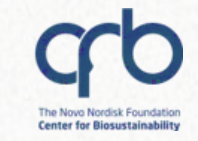

#### In your Entry you can:

DTU

=

- Register strains, media, etc. • using Registration tables
- Assign storage location to ٠ registered entities

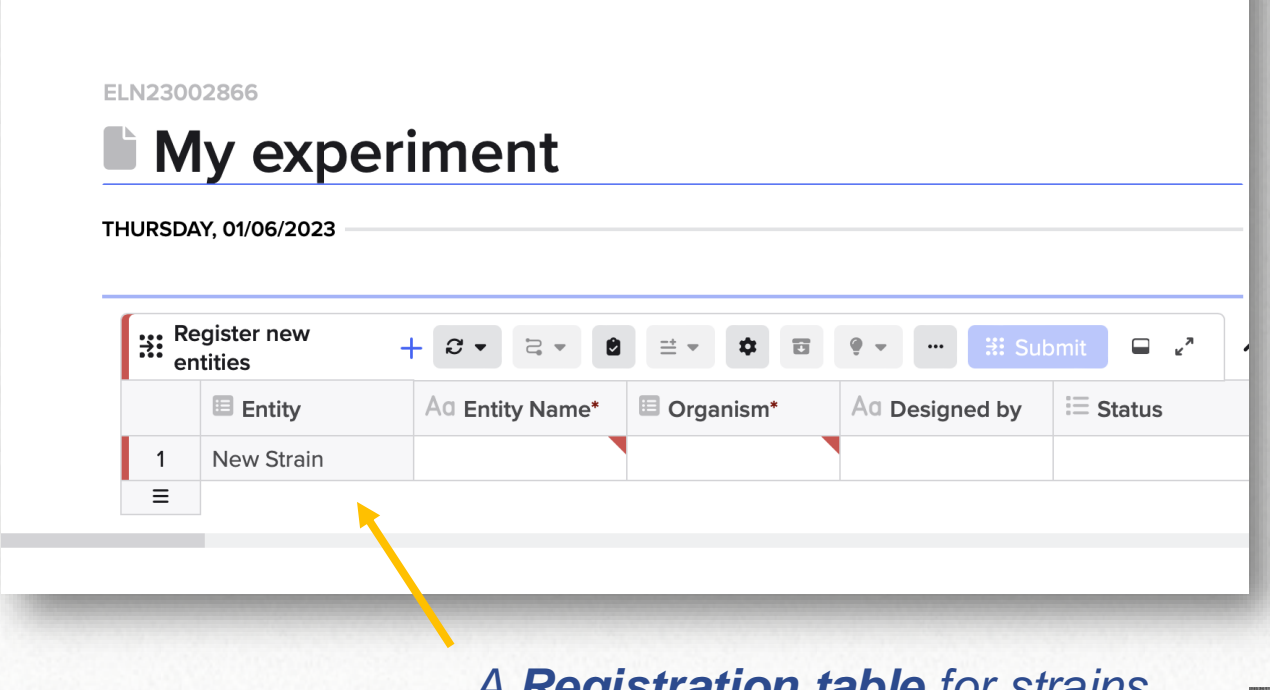

REVIEW

 $I \quad \underline{U} \quad \underline{\varsigma} \quad \varnothing \quad \langle \rangle \quad \mathbf{A} \quad \mathbf{v} \quad \mathbf{X}_1 \quad \mathbf{X}^1 \quad \coloneqq \quad \frac{1}{2} \equiv \quad \blacksquare$ 

My experiment

5 C METADATA

Н 🔻

В

RELEVANT ITEMS

NOTES

Insert -

ADD PROTOCOL

= more of this in the Hands-on

A Registration table for strains

MY TEST PROTOCOL

More -

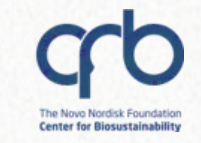

#### In your Entry you can:

- Tag your plasmids, sequences, etc. (everything that you create)
- Tag another ELN or SOP

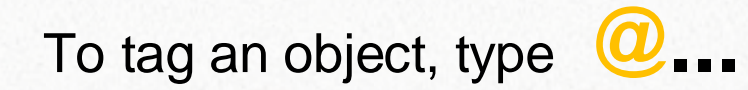

| My experime  | nt         | 3        | ×   |       |          |   |        |
|--------------|------------|----------|-----|-------|----------|---|--------|
| ADD PROTOCOL | NOTES      | METADATA | REI | _EVAN | IT ITEMS | F | REVIEW |
| - 5 C        | Insert -   | H 🕶 H    | BI  | U     | ۍ<br>۵   |   | A -    |
|              |            |          |     |       |          |   |        |
| ELN23002     | 866        |          |     |       |          |   |        |
| li My        | / exp      | erin     | lei | nt    |          |   |        |
| THURSDAY,    | 01/06/2023 |          |     |       |          |   |        |
| 又<br>PUC18   |            |          |     |       |          |   |        |
| SOP          |            | Link t   | оа  | pla   | smi      | d |        |
|              | Lii        | nk to a  | SO  | Ρ     |          |   |        |
|              |            |          |     |       |          |   |        |

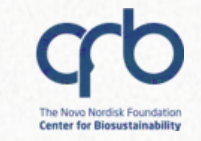

### Step 3: Navigate through your data

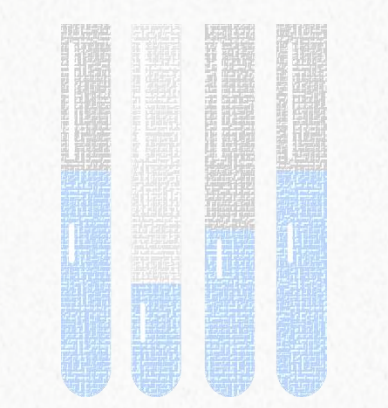

### **Global search**

## It allows to search through all your data and filter by:

- Data type (samples, boxes...)
- Folder
- Metadata field

| Filter                                                      |
|-------------------------------------------------------------|
| <ul> <li>None</li> </ul>                                    |
| 🕨 🚖 LIMS administration biosustain                          |
| LIMS administration - shared biosustain                     |
| My PhD project title biosustain                             |
| Purchasing system - Processed Orders & Suppliers biosustain |
| Registry biosustain                                         |
|                                                             |

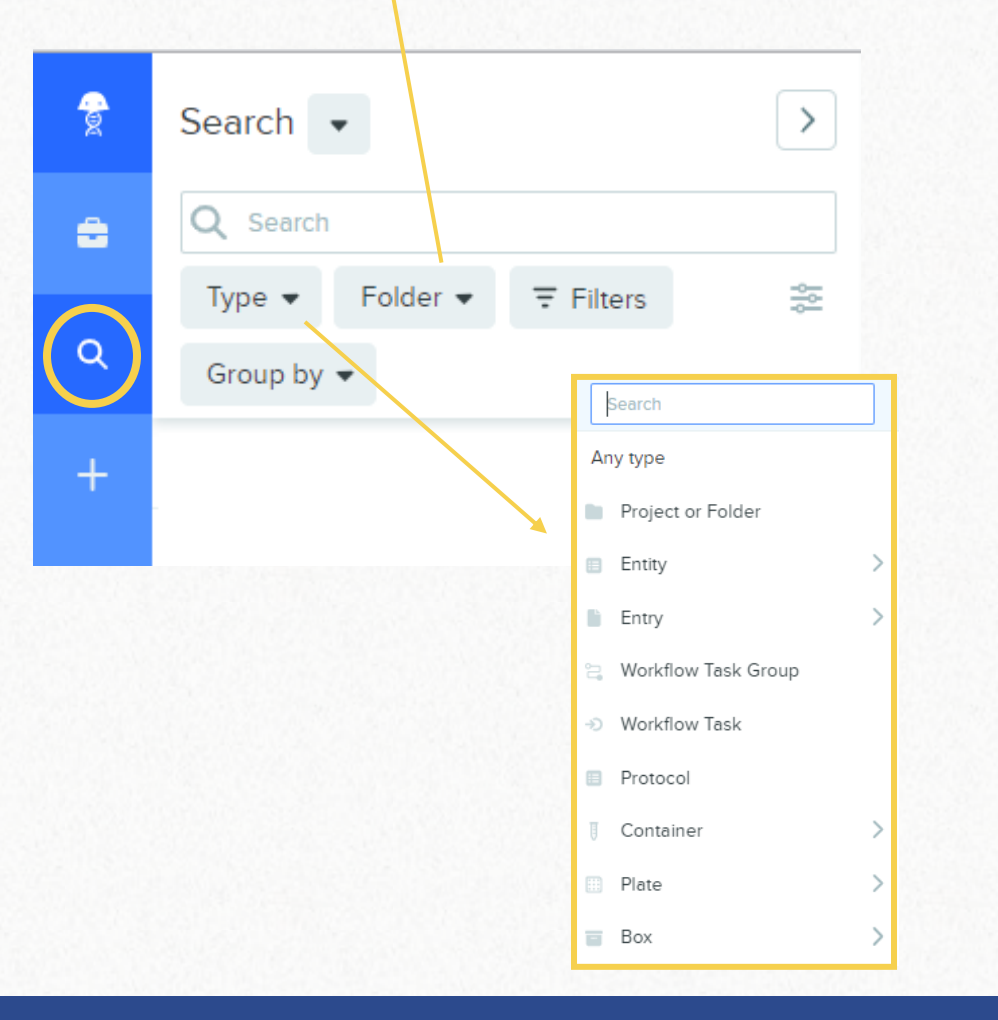

The Novo Nordisk Foundation Center for Biosustainability

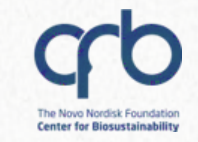

### **Global search**

## Expand view to do bulk actions on your data:

- Bulk edit of metadata fields
- Bulk registration of imported sequences
- Bulk transfer to a different folder
- Bulk archive

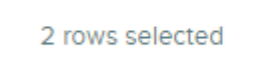

2 -

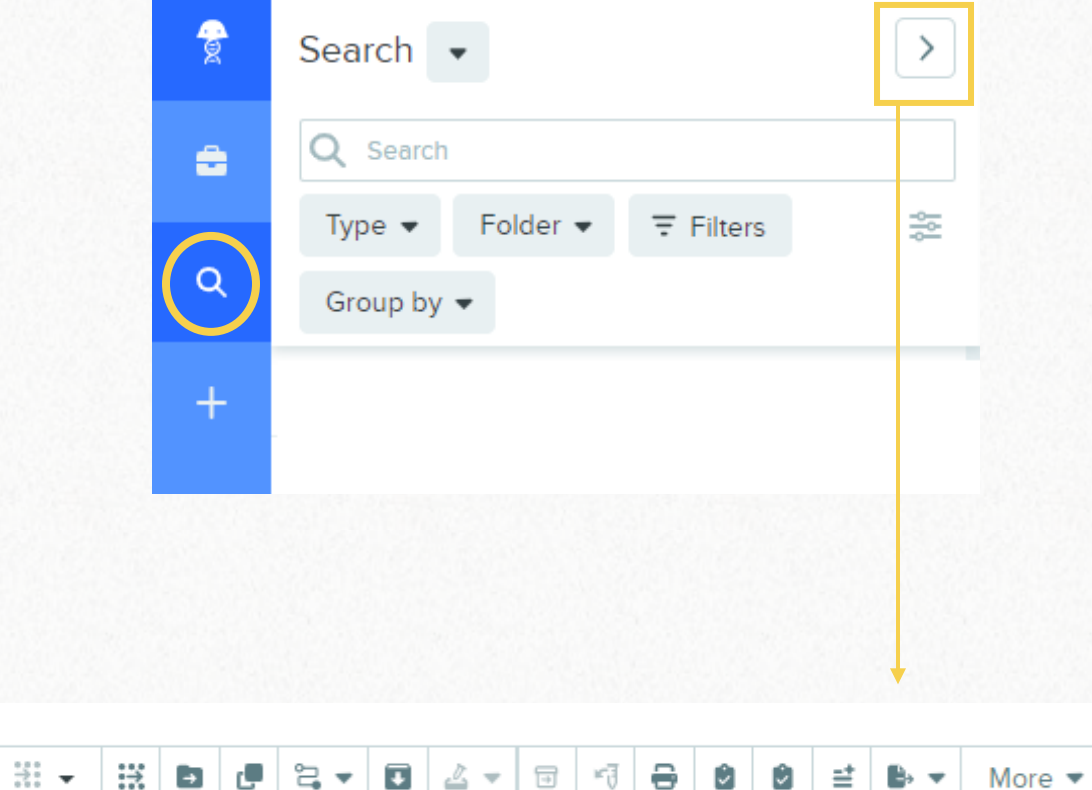

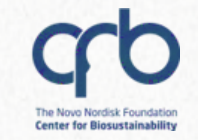

### Benchling entities: what you need to know

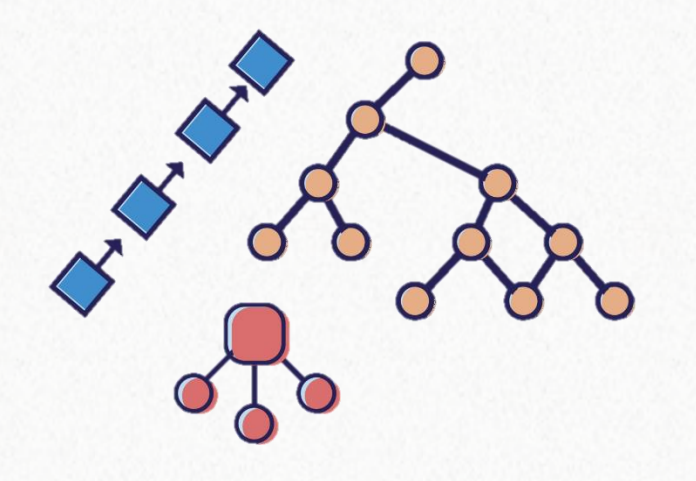

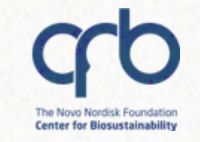

### **1. Entities can store different information**

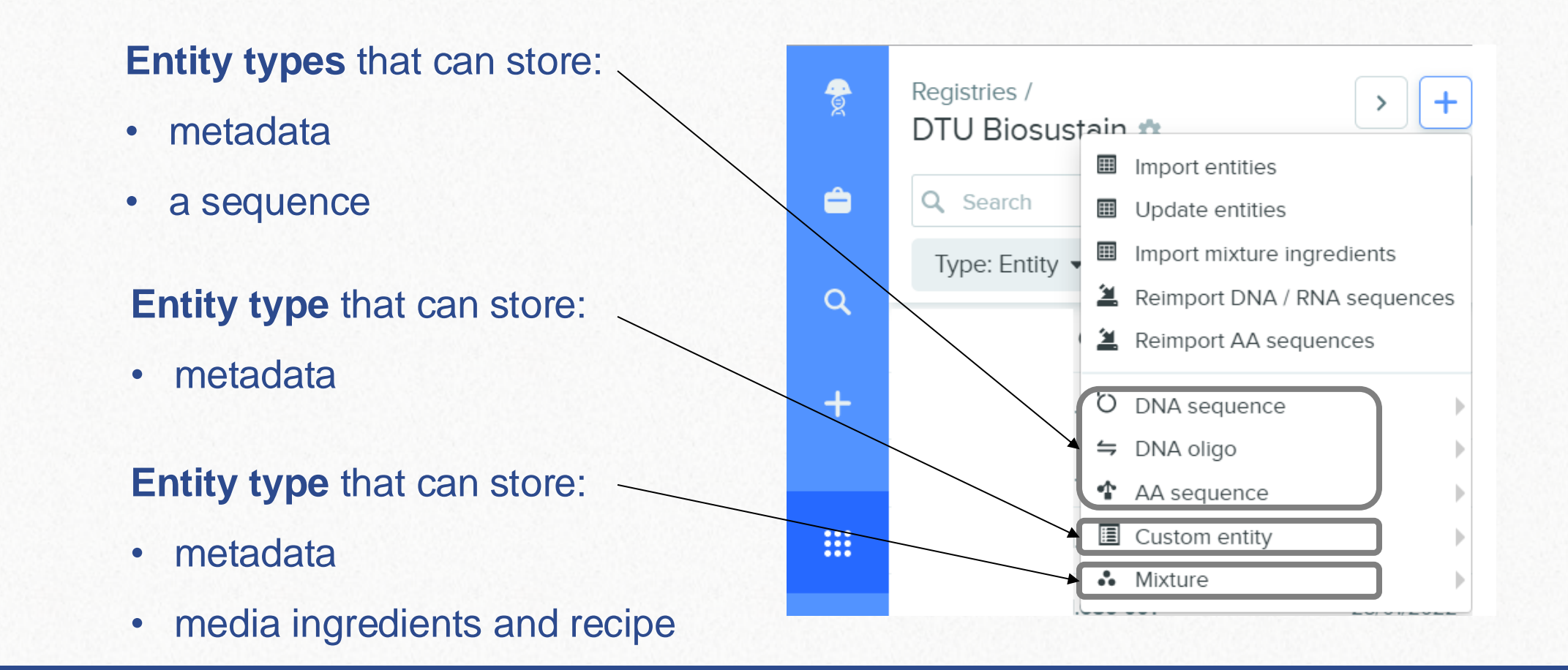

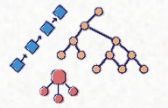

#### Entity types that can store:

- metadata
- a sequence

O DNA sequence
 ⇒ DNA oligo
 ▲ A sequence

| lata     |                                                                                                    |                                                 |                             |
|----------|----------------------------------------------------------------------------------------------------|-------------------------------------------------|-----------------------------|
|          | O Iraining plasmid esterm X                                                                                                    |                                                 |                             |
| Innca    | SEQUENCE MAP                                                                                                    | LINEAR MAP PLASMID DESCRIPTION M                | IETADATA RESULTS •••• [2] S |
| uence    | ← ← ← ← ← ← ← ← ← ← ← ← ← ← ← ← ←                                                                                                    |                                                 |                             |
|          | BsaXI TfiI PvuII                                                                                                    | Training plasmid esterm                         | 🖻 🖆 🔛 🚥                     |
| Jence    | <pre>gcgcccaatacgcaaaccgcctctccccgcgcgttggccgattcattaatgcagctggcacgacaggtttcccg<br/>cgcgggttatgcgtttggcggagagggggcgcgcaaccggctaagtaattacgtcgaccgtgctgtccaaagggc</pre>                                                                                                    | region y                                        |                             |
| D I      | 1 1 1 1 1 1 1<br>10 20 30 40 50 60 70                                                                                                    | Authors<br>Ester Milesi                         | Project Location            |
| ence     | actggaaagcgggcagtgagcgcaacgcaattaatgtgagttagctcactca                                                                                                    | <b>Registry IDs</b><br>PL7248<br>DTU Biosustain | Created<br>04/04/2022 14:07 |
|          | tttatgcttccggctcgtatgttgtgtggaattgtgagcggataacaatttcacacaggaaacagctatgacca                                                                                                    | Aliases 🕇                                       |                             |
|          | Laco M13-rev »                                                                                                    | This entity has no aliases.                     |                             |
|          | 150 160 170 180 190 200 210 220                                                                                                    |                                                 |                             |
|          | Acc65I EcoRI                                                                                                    | Schema                                          | Edit                        |
|          | HincII TspMI ApoI<br>AccI BsoBI BamII                                                                                                    | Plasmid V                                       |                             |
|          | BspMI Sali XmaI Eco53kI<br>BfuAI Sbfi AvaI B¢eAI                                                                                                    | Cannot change schema of registered<br>entities  |                             |
|          | HindIII SphI PstI XbaI BamHI SmaI KpnI Sa¢I                                                                                                    | FIELD                                           | VALUE AUTO-FILL PARTS       |
|          | actaatgcggttcgaacgtacggacgtccagctgagatctcctaggggcccatggctcgagcttaagtgaccgg                                                                                                    | Responsible person/group                        | LIMS support                |
| Sequence |                                                                                                    | Usage                                           | This is a training plasmid  |
| ocquence | 230 240 230 200 270 200 230                                                                                                    | Status                                          | Planned                     |
|          | BmrI<br>gtcgttttacaacgtcgtgactgggaaaaccctggcgttacccaacttaatcgccttgcagcacatcccccttt                                                                                                    | Parent plasmids                                 | Ö Training parent plasmid   |
|          | cagcaaaatgttgcagcactgacccttttgggaccgcaatgggttgaattagcggaacgtcgtgtagggggaaa                                                                                                    | Cloning sites                                   |                             |
|          | I         I         I | Antibiotic resistance                           |                             |
|          |                                                                                                    |                                                 |                             |

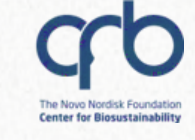

| DIU  |  |
|------|--|
|      |  |
|      |  |
|      |  |
|      |  |
|      |  |
|      |  |
|      |  |
|      |  |
|      |  |
|      |  |
|      |  |
|      |  |
|      |  |
|      |  |
|      |  |
|      |  |
|      |  |
|      |  |
|      |  |
|      |  |
|      |  |
|      |  |
|      |  |
|      |  |
|      |  |
|      |  |
|      |  |
|      |  |
|      |  |
|      |  |
|      |  |
|      |  |
|      |  |
|      |  |
|      |  |
|      |  |
|      |  |
|      |  |
|      |  |
|      |  |
|      |  |
|      |  |
|      |  |
|      |  |
|      |  |
|      |  |
|      |  |
|      |  |
|      |  |
|      |  |
|      |  |
|      |  |
|      |  |
|      |  |
| en 1 |  |
|      |  |
|      |  |
|      |  |
|      |  |
|      |  |
|      |  |
|      |  |
|      |  |
|      |  |
|      |  |
|      |  |
|      |  |
|      |  |
|      |  |
|      |  |
|      |  |
|      |  |
|      |  |
|      |  |
|      |  |
|      |  |
|      |  |
|      |  |
|      |  |
|      |  |
|      |  |
|      |  |
|      |  |
|      |  |
|      |  |
|      |  |
|      |  |
|      |  |
|      |  |
|      |  |
|      |  |
|      |  |
|      |  |
|      |  |
|      |  |
|      |  |
|      |  |
|      |  |
|      |  |
|      |  |
|      |  |

#### Entity types that can store:

- metadata
- Custom entity

| Estormtost 01                               |                                        |
|---------------------------------------------|----------------------------------------|
| EStermitest_OT                              |                                        |
|                                             |                                        |
| Authors                                     | Project location                       |
| Ester Milesi                                | 🖿 Experiments 🔔                        |
| Registry ID                                 | Registered in                          |
| STRAIN25640                                 | Strains registration 21/03/2024 Esterm |
| DTU Biosustain                              |                                        |
| Created                                     |                                        |
| 21/03/2024 13:44                            |                                        |
|                                             |                                        |
| Aliases +                                   |                                        |
| This entity has no aliases.                 |                                        |
|                                             |                                        |
| Schema                                      | Edit                                   |
| Strain                                      | ×                                      |
| Cannot change schema of registered entities |                                        |
| FIELD                                       | VALUE                                  |
| Organism                                    | 🛷 Escherichia coli                     |
| Designed by                                 |                                        |
| Status                                      |                                        |
| Host strain                                 |                                        |
| Parent strain                               |                                        |
|                                             |                                        |

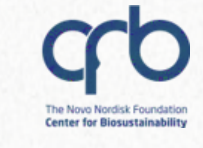

#### Entity types that can store:

metadata •

Mixture

••

media ingredients and recipe •

(with amount)

Recipe

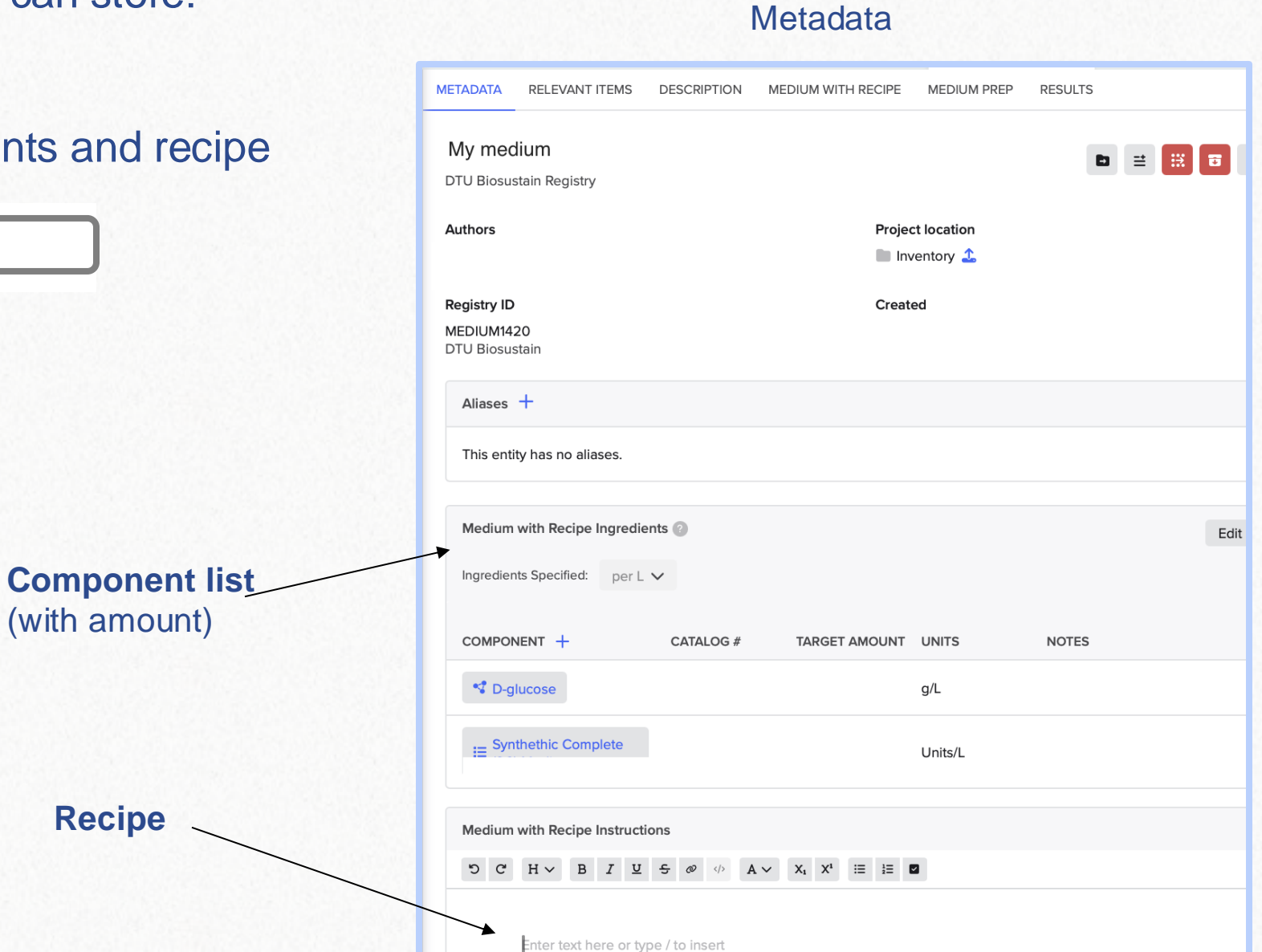

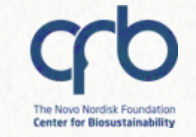

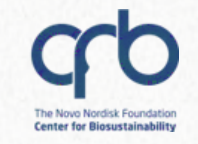

### 2. Entities are assigned a "schema"

→ The "type" only tells you which information the entity stores

Q

The various sample types are described by "schemas"

|               | Entity type: "DNA sequence" |
|---------------|-----------------------------|
|               | Schemas                     |
|               |                             |
| gene          |                             |
|               | terminator                  |
| plasmid       |                             |
| picolitic     | promoter                    |
|               |                             |
| origin of rep | olication                   |
|               |                             |

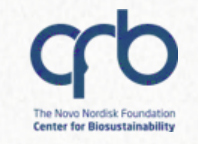

### 2. Entities are assigned a "schema"

#### A schema specifies:

sample type

Q

- required information to fill-in
- links to other schemas

| Entity type: "DNA sequence" Schemas |   |
|-------------------------------------|---|
| gene<br>terminator                  |   |
| plasmid promoter                    |   |
| origin of replication               | ) |

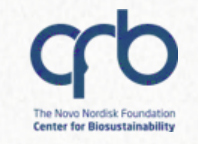

### 2. Entities are assigned a "schema"

#### A schema specifies:

sample type

Q

- required information to fill-in
- Iinks to other schemas

| Entity type: "DNA sequence" Schemas |  |
|-------------------------------------|--|
| gene<br>terminator                  |  |
| plasmid promoter                    |  |
| origin of replication               |  |

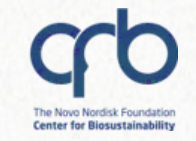

### 2. Entities are assigned a "schema"

For example, the schema "Strain" can link to another strain (parent) and to a plasmid

Q

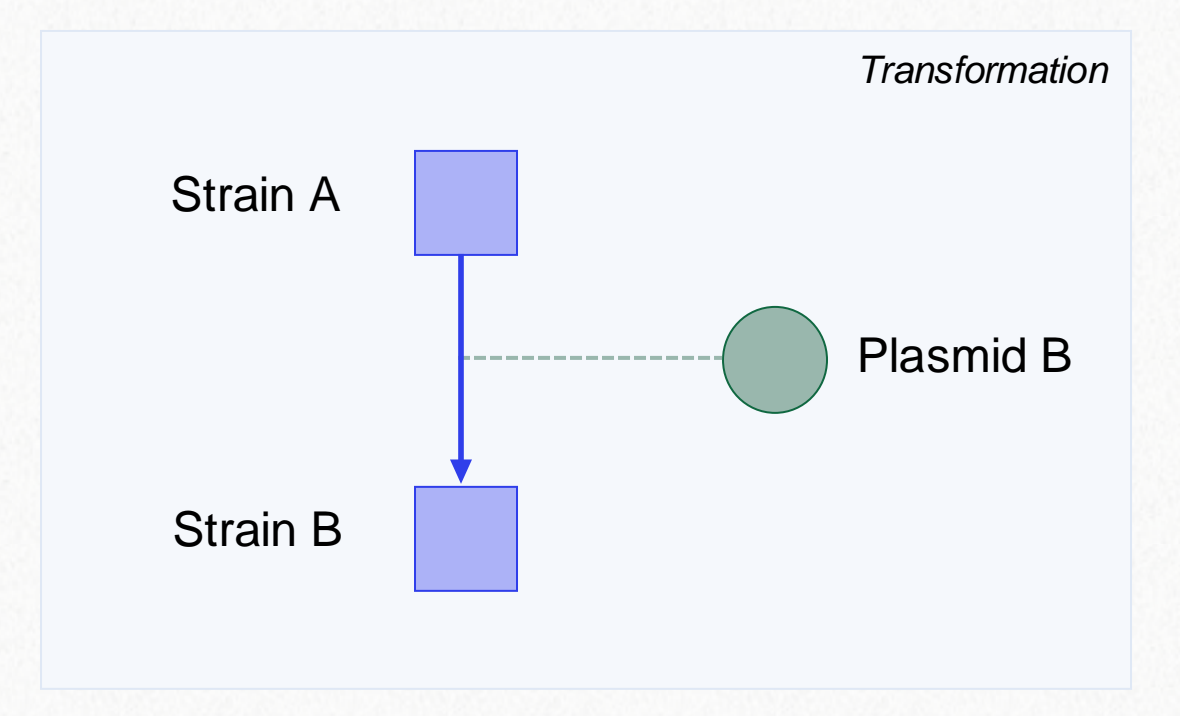

Links % allow to track the sample "history"

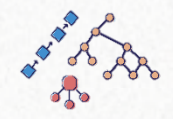

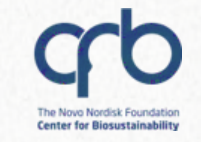

Ô

Q

....

÷.

### 3. You can create entities 1-by-1 or in bulk

To create entities 1-by-1:

Q

- Go to Registry > Click on the "+" icon
- Select the entity type e.g., "DNA sequence"
- Select the schema e.g., "Plasmid"

| Registri<br>DTU E | <sub>es /</sub><br>Biosustain 🌣                        |        | < +                                                        |
|-------------------|--------------------------------------------------------|--------|------------------------------------------------------------|
| Q Sea             | arch                                                   |        | Import entities<br>Update entities                         |
|                   |                                                        |        | Import mixture ingredients<br>Reimport DNA / RNA sequences |
|                   | - DNA Fragment                                         | ے<br>ا | DNA sequence                                               |
|                   | - Gene<br>- gRNA                                       |        | DNA oligo<br>AA sequence                                   |
|                   | <ul><li>Marker</li><li>Origin of Replication</li></ul> |        | Custom entity<br>Mixture                                   |
|                   | り Plasmid<br>- Promoter                                |        |                                                            |
|                   | – Tag<br>– Terminator                                  |        |                                                            |

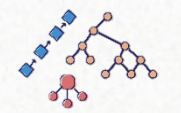

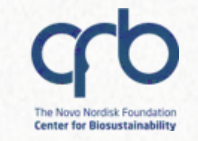

### 3. You can create entities 1-by-1 or in bulk

#### To create entities in bulk:

DTU

• Upload a **spreadsheet** Select *import* or *update entities* 

(make sure that the values in the cells are the one that Benchling expects)

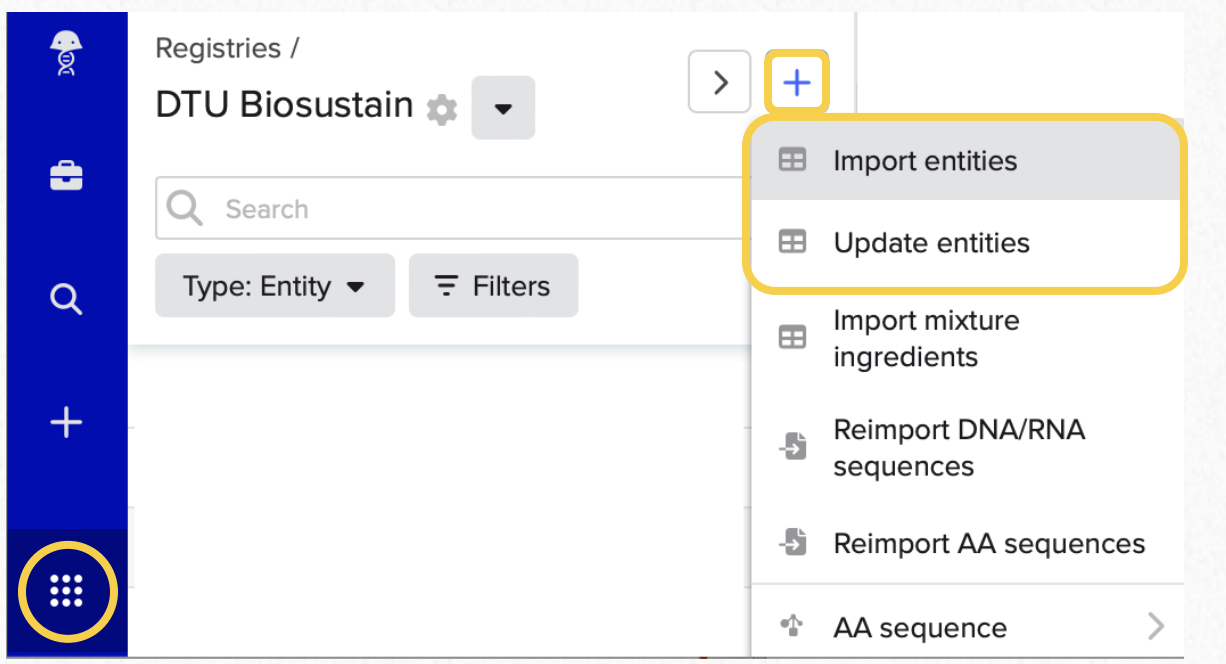

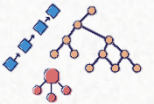

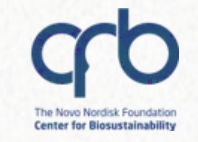

### 3. You can create entities 1-by-1 or in bulk

#### To create entities in bulk:

DTU

=

Q

 Use a registration table directly in the Electronic Notebook

Click "**Insert**" > "Registration table" > Select Schema

| ADD PR | отос | COL | NOTES          | METADAT            | A    |   |   |   |   |
|--------|------|-----|----------------|--------------------|------|---|---|---|---|
| ₽∨     | C    | C   | Insert 🗸       | $\rm H \checkmark$ | В    | I | U | ÷ | Ø |
|        |      |     |                |                    |      |   |   |   |   |
|        |      | Ste | p 1 - Register | Experir            | nent |   |   |   |   |
|        |      | Ste | p 2 - Registe  | r Media            |      |   |   |   |   |
|        |      | Ste | n 3 - Registe  | r Strains          |      |   |   |   |   |

- Step 4 Register Fermentation Cultures and
- Step 5 Register Timepoint Samples
- Step 6 Register Analytical Submission Sam
- Step 7 Move Analytical Submission Sample

Tip: To create multiple entities of the same so

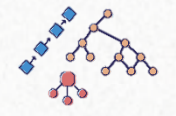

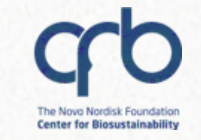

### 4. Some entities have "batches" schemas

#### Batches = physical samples

- When storing your sample long-term, create batches in Benchling
- This helps your team to track
   where samples are stored

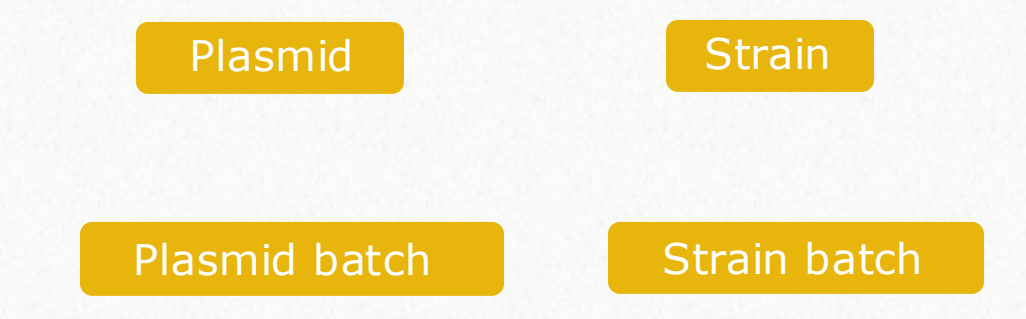

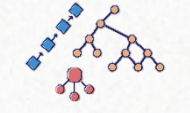

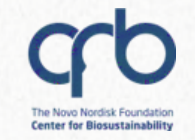

### 4. Some entities have "batches" schemas

#### Batches = physical samples

Q

- When storing your sample long-term, create batches in Benchling
- This helps your team to track where samples are stored

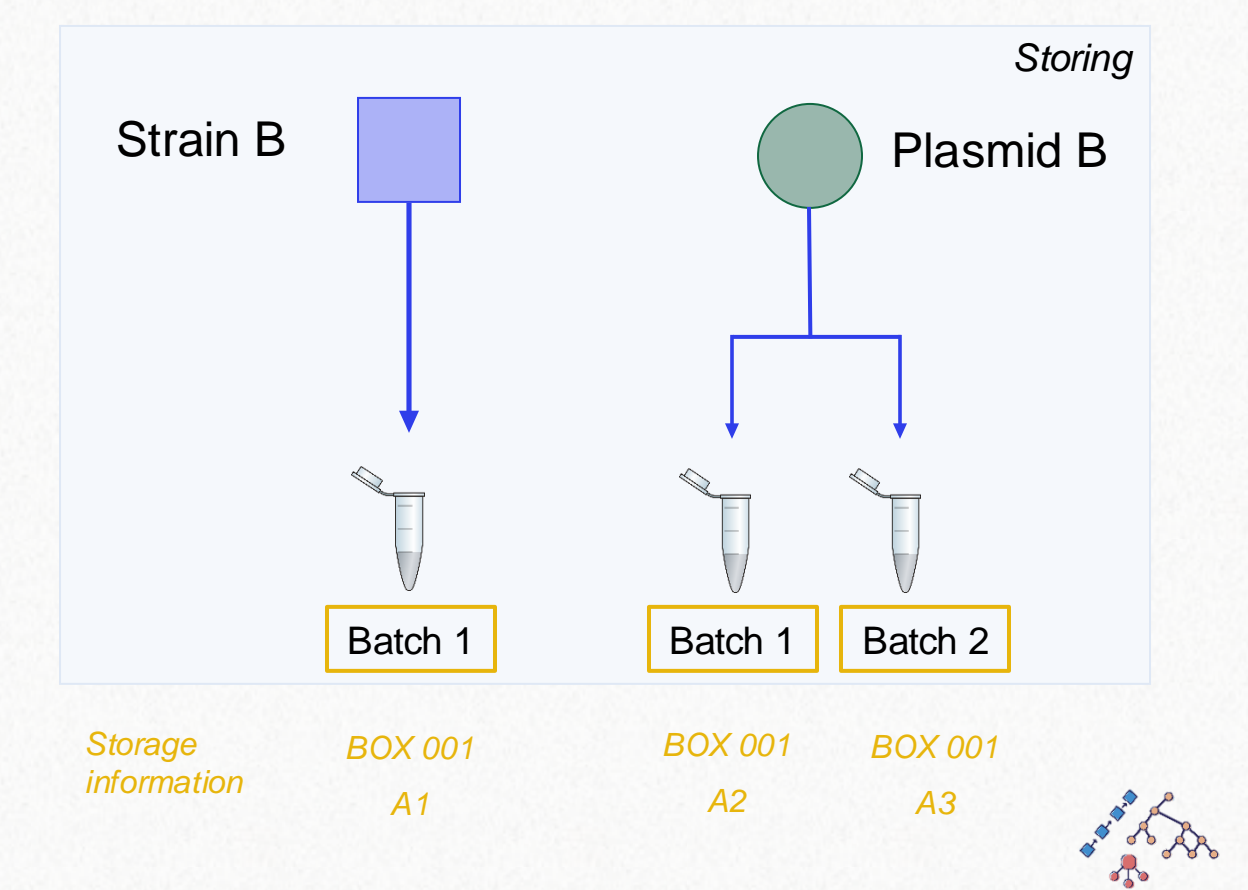

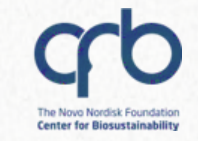

### 5. Entities can exist outside of the Registry

# Sometime, entities are not automatically registered

Q

- In order to register an entity, you need to select the Schema (entity type)
- Registering the entity will add a
   **unique identifier** to your
   sample

| 🔀 My test plasi                   | mid pDOG8  | ×       |          |                    |         |
|-----------------------------------|------------|---------|----------|--------------------|---------|
| SEQUENCE MAP                      | LINEAR MAP | PLASMID | METADATA | 000                | ☑ Share |
| My test plas<br>pDOG8             | mid        |         | ₽ ≓ Reg  | gister             |         |
| Authors                           |            |         |          |                    | - 11    |
| Ester Milesi                      |            |         | When y   | our entit          | y is    |
| <b>Created</b><br>31/05/2023 10:2 | 29         |         | ready, c | lick " <b>Re</b> ę | gister" |

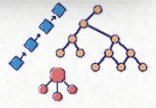

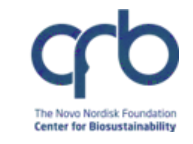

DTU

(If you haven't done this consistently during your project)

#### At the end of your project:

- Re-organize your registered samples and entries and give access to your team
- ✓ Register important strains/other samples and their location, and print the label for the Box before moving it in the freezer

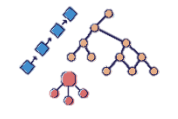

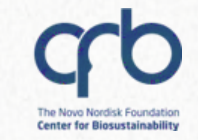

### Storage: track your samples

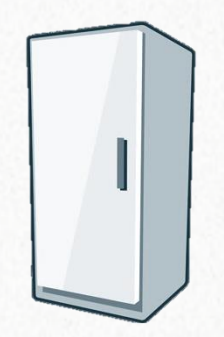

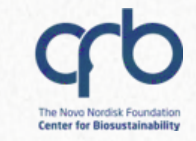

#### **The Inventory**

DTU

#### Benchling allows you to track the location of your samples

Room > Fridge > Box > Vial

If your fridge/location is not registered, let RDM support know

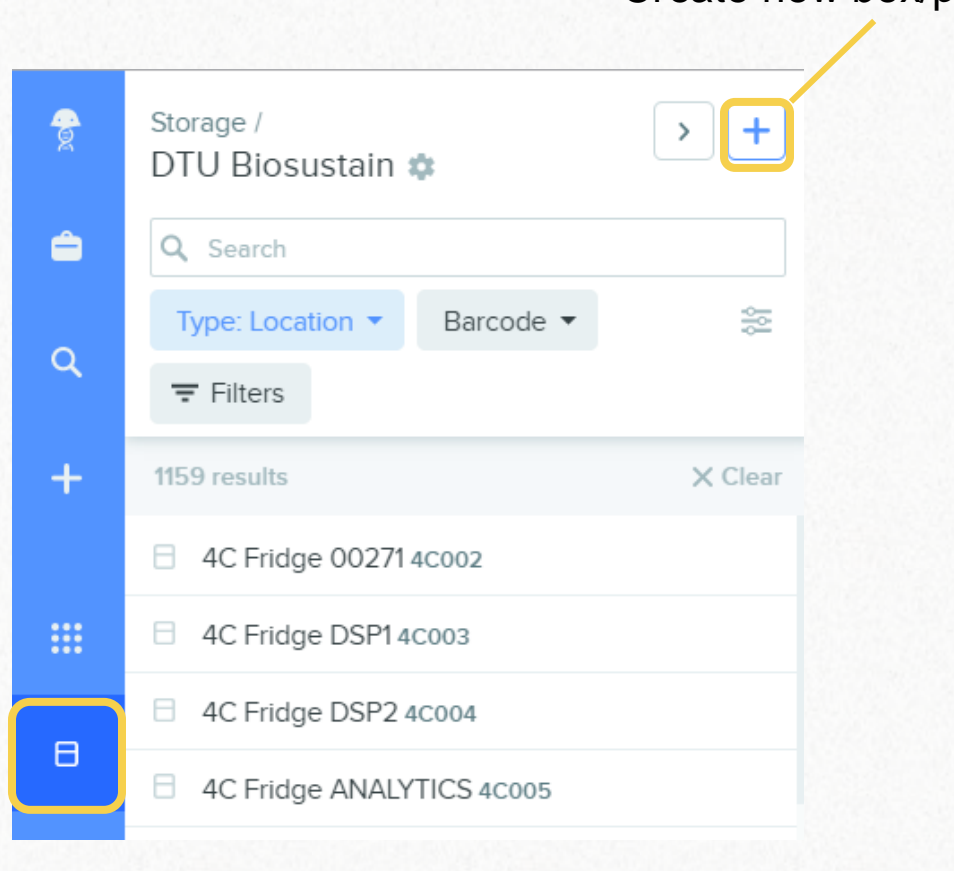

Create new box/plate/vial

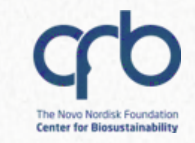

### **The Inventory**

#### Storable samples include:

- Batches (e.g., "Strain batch")
- Fermentation cultures
- Submission samples (e.g., for analysis)

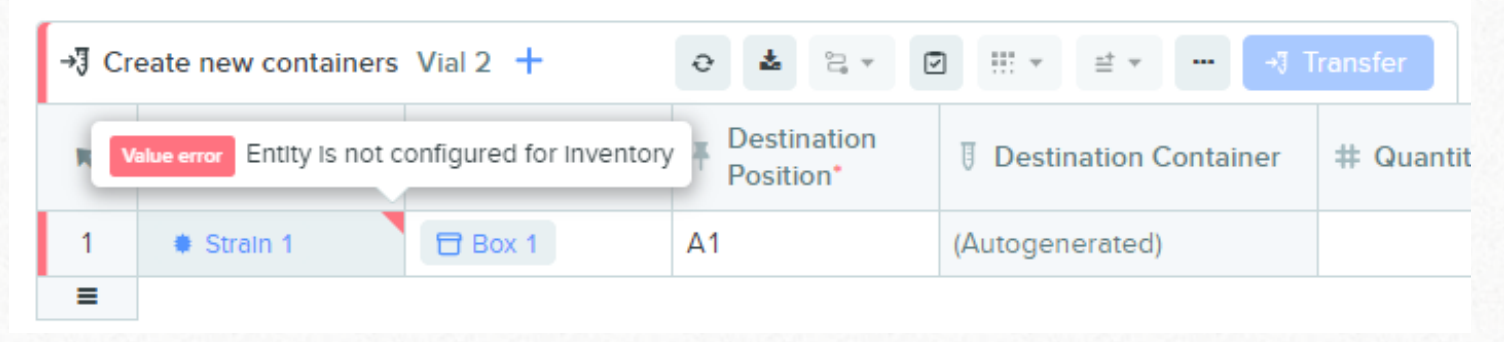

Error showed in an Inventory table in the Notebook when trying to move a "Strain" in a Vial instead of a "Strain batch"

### **The Inventory**

Benchling allows you to track the volume or concentration in of each vial

• Example of a **Box** in Benchling

| pecified                                                               | 20                                 |                        |
|------------------------------------------------------------------------|------------------------------------|------------------------|
|                                                                        |                                    | uL v                   |
|                                                                        |                                    |                        |
| Training box esterm                                                    | ×                                  |                        |
| Training box esterm<br>Barcode 81BOX984<br>Location ⊟ DTU Building 220 | <sup>7</sup> Training Location 🛨 × | Move 🗎 🖬 🔞             |
| 1 2 3 4 5 6                                                            | 7 8 9                              |                        |
| A 1 2 3 4 5 6                                                          | 7 8 9 Actions •                    |                        |
| C 19 20 21 22 23 24                                                    | 25 26 27                           |                        |
| D 28 29 30 31 32 33                                                    | 34 35 36                           | Container Quantity U   |
| E 37 38 39 40 41 42                                                    | 43 44 45 I A1                      | Training vial e 20 uL  |
| F 46 47 48 49 50 51                                                    | 52 53 54 🗹 2 A2                    | Training vial fc 40 uL |
| G 55 56 57 58 59 60                                                    | 61 62 63                           |                        |
|                                                                        | 70 71 72                           |                        |
| H 64 65 66 67 68 69                                                    |                                    |                        |

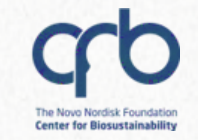

## Lastly: Archiving

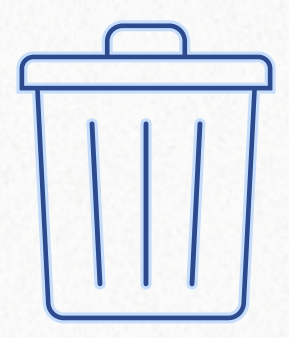

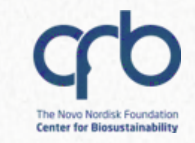

### **Archiving entities**

## Nothing can be deleted but only archived

- You can archive
  - ✓ Project folders
  - ✓ ELN entries
  - ✓ Entities

If you created them **by mistake** or if they are not relevant

|    | Proj<br>Exp | ects / My PhD project title /<br>Deriments 🌣 🛛 Saved Se | arches 🔻        |                 |                       | < +        |
|----|-------------|---------------------------------------------------------|-----------------|-----------------|-----------------------|------------|
| ê  | ٩           | Search                                                  |                 | Type 🔻 🖬 Archiv | <i>v</i> e            |            |
| q  | < :         | 🕨 1-5 of 5 Items 😓                                      | 3 rows selected |                 |                       | More 🔻     |
|    |             | Name                                                    | $\checkmark$    | Inventory       | ID 🗸                  | Modified   |
| +  | D           | Fed-batch experiment FB                                 | E001            |                 | ELN23000128           | 11/01/2023 |
|    |             | Culture FBE001 - 3 FCULT                                | Г6728           | No Inventor     | FCULT6728             | 06/01/2023 |
|    | •           | Culture FBE001 - 2 FCUL                                 | Г6726           | No inventor     | FCULT6726             | 06/01/2023 |
| ₿  | •           | Culture FBE001 - 1 FCULT                                | 6727            | No Inventor     | FCULT6727             | 06/01/2023 |
| л. |             | FBE001 EXPT1951                                         |                 | No Inventor     | EXPT1951              | 06/01/2023 |
| ÷. |             | Culture FBE001 - 1 FCULT<br>FBE001 EXPT1951             | 6727            | No Inventor     | FCULT6727<br>EXPT1951 | 06/01/2023 |

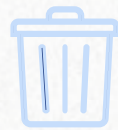

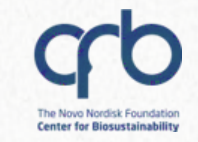

### **Archiving entities**

It is still possible to go trough archived items and unarchive them •

> • In the search tab, filter by "Archive" status

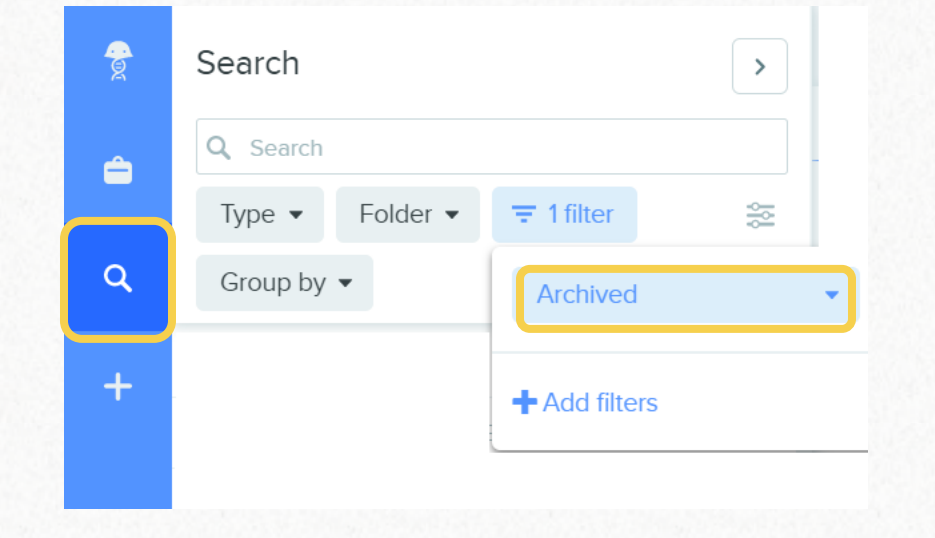

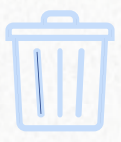

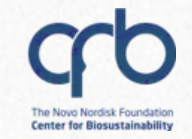

#### **Questions?**

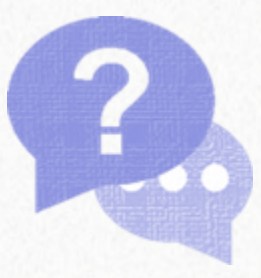

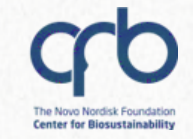

### Agenda

#### Introduction to Benchling and best practices

~ 30 min

Hands-on

~ 15 min

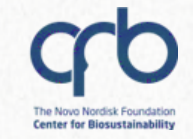

### Agenda

#### Introduction to Benchling and best practices

~ 30 min

Hands-on

~ 15 min

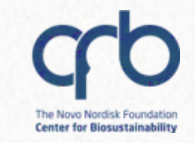

#### **Explore the Notebook functionalities**

| 8 | Project              |                                                 | Create entry from template                     |                                     |
|---|----------------------|-------------------------------------------------|------------------------------------------------|-------------------------------------|
|   | Entry                | > 🖿 Blank entry                                 | Template*                                      | Initial day*                        |
| - | Protocol             | Entry from template                             | Select an Entry template                       | ✓ 2024-09-27                        |
| Q | Z DNA / RNA sequence |                                                 | basics                                         | Project folder*     Biosustain Trai |
| + | AA sequence          |                                                 | Entry schema<br>Please select a template first |                                     |
|   |                      | 3 SAVE IT IN THE BIOSU<br>Folder* Choose Folder | STAIN TRAINING FOLDER                          |                                     |
|   |                      |                                                 |                                                |                                     |

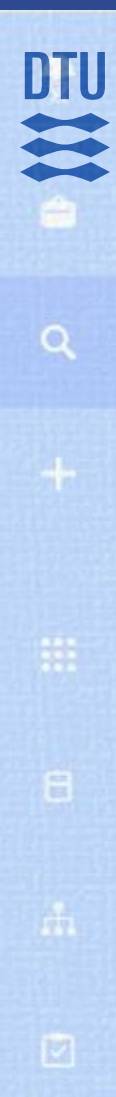

#### Additional useful template to use:

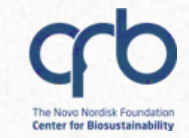

#### Submit samples for analysis to the Analytics team

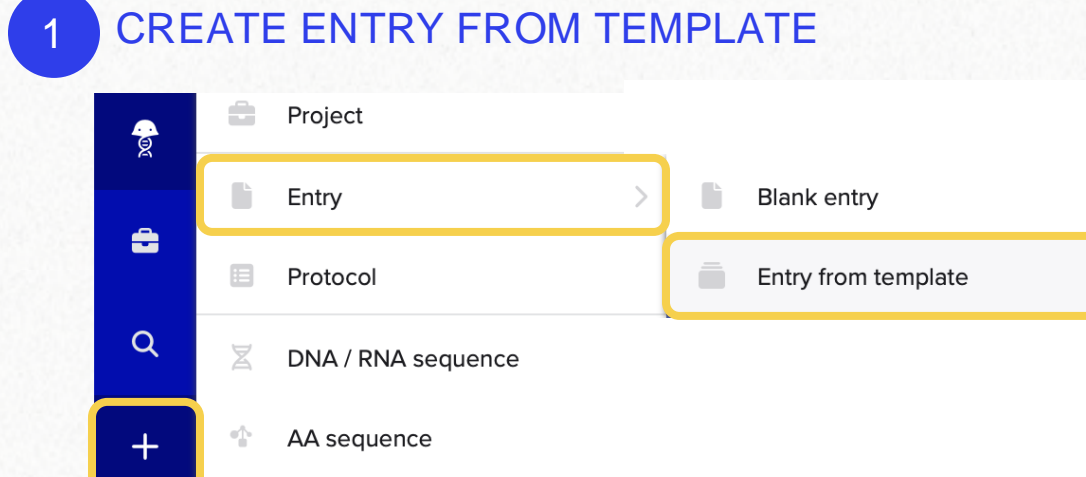

3

| 2 CHOSE "AC Analytical Sam                                                 | ple Submission" TEMPLATE |
|----------------------------------------------------------------------------|--------------------------|
| Create entry from template                                                 | ×                        |
| Template*                                                                  | Initial day*             |
| *Submission templates / AC Analytical Sample<br>Submission [YOUR USERNAME] | 2024-10-02               |
| Name*                                                                      | Project folder*          |
| AC Analytical Sample Submission [YOUR USERNAME]                            | Biosustain Training      |
|                                                                            |                          |

#### SAVE IT IN THE BIOSUSTAIN TRAINING FOLDER

| Folder* | Choose Folder |                                                                      |        |
|---------|---------------|----------------------------------------------------------------------|--------|
|         | CHOOSE FOLDER | Projects                                                             |        |
|         |               | Filter                                                               | $\leq$ |
|         |               | <ul> <li>Biosustain Training biosustain</li> <li>Notebook</li> </ul> |        |

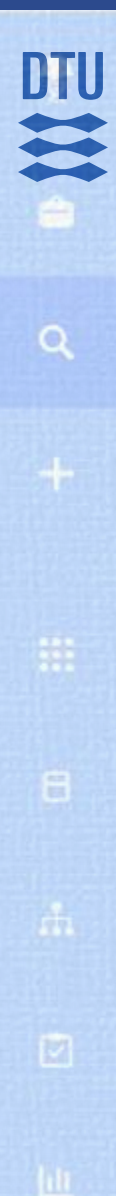

#### Additional useful template to use:

CREATE ENTRY FROM TEMPLATE

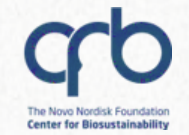

#### **Registration and storage of Strain**

|   |   | â  | Project            |   |                     |
|---|---|----|--------------------|---|---------------------|
|   |   | lì | Entry >            | È | Blank entry         |
|   |   |    | Protocol           | Ē | Entry from template |
|   | Q | X  | DNA / RNA sequence |   |                     |
| 1 |   | •  | AA sequence        |   |                     |

3

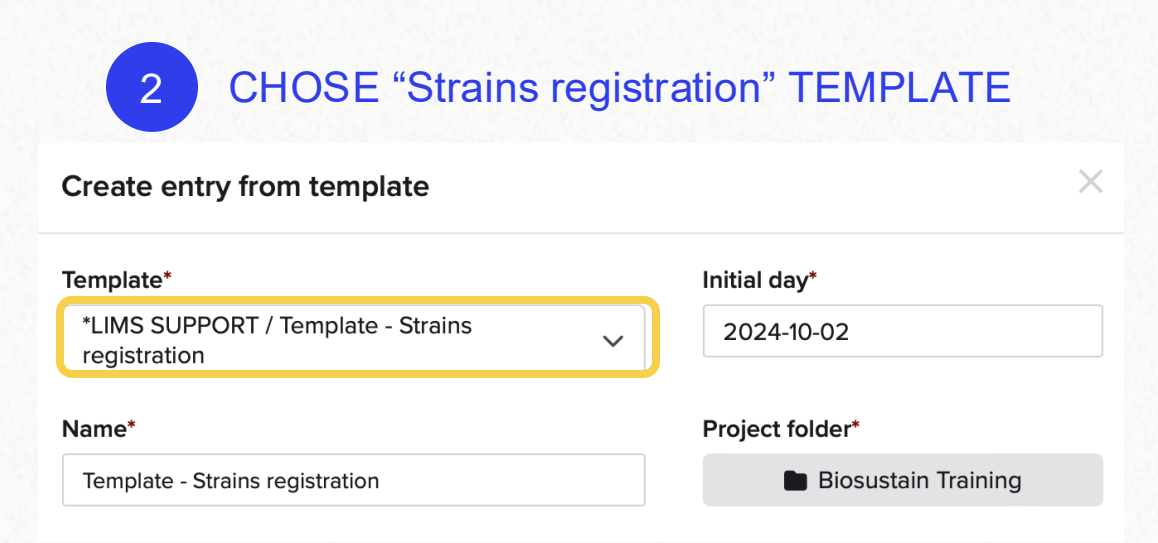

#### SAVE IT IN THE BIOSUSTAIN TRAINING FOLDER

| older* | Choose Folder |                                                                      |   |
|--------|---------------|----------------------------------------------------------------------|---|
|        | CHOOSE FOLDER | Projects                                                             |   |
|        |               | Filter                                                               | K |
|        |               | <ul> <li>Biosustain Training biosustain</li> <li>Notebook</li> </ul> |   |